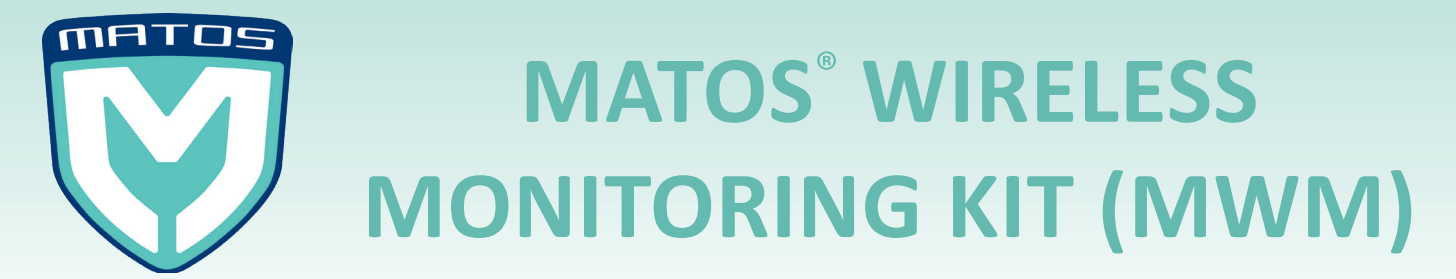

## **MATOS MWM Wireless Tag Setup Instructions**

Your MWM kit has already been preconfigured and assigned to the MATOS Monitoring Webserver. In order to start temperature monitoring, please follow the below steps.

### To start tag monitoring:

- 1. Remove tag manager from packaging and plug in USB Power Cable.
- Plug in the tag manager to an Ethernet/Network connection.
  (Note: the Tag Manager operates in DHCP mode, so no additional configuration is required).
- 3. Once the 'cloud' connection indicator symbol on the front of the tag manager has turned solid green, the Tag Manager has established a connection with the web server.
- 4. Pull the plastic tab from the MWM Wireless Tag to begin monitoring automatically.
- 5. Place the tag inside the refrigerator or asset to be monitored. Please ensure it is in range of the Tag Manager (within 100m or less is advised).

#### To view/download temperature information:

- 1. Open a web browser and navigate to matosmonitoring.com.
- 2. Login with your account credentials
- 3. You should now see live temperature information on the Overview or Dashboard pages.
- 4. To check/configure alert contact information, click on the "Alert Contacts" Link.
- 5. To view historical temperature data, click the "Reports" link.

# You should now see all your live temperature data on the MATOS Monitring Website!

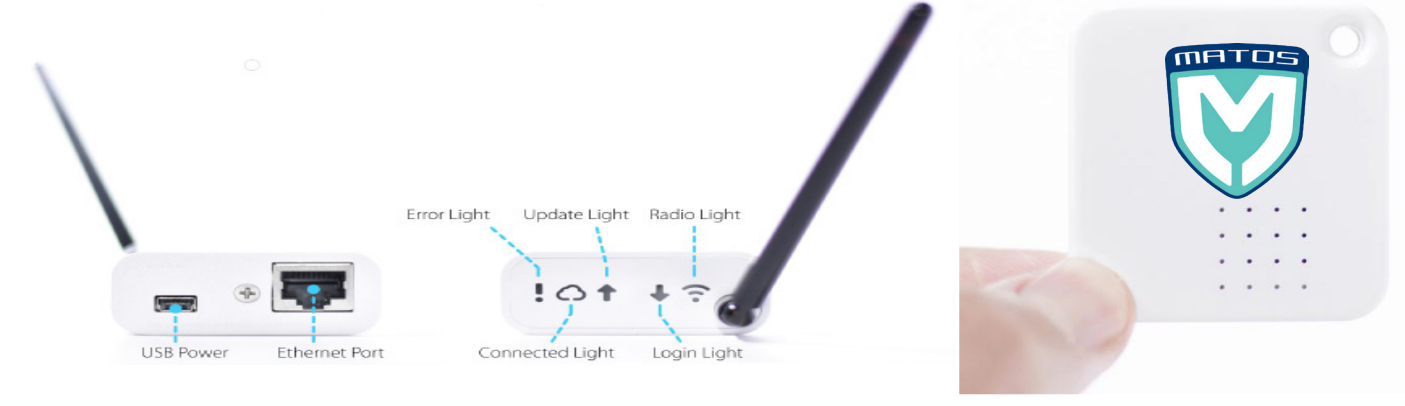

#### **Need Assistance:**

Please do not hesitate to contact your Sales representative and/or the Service Team via emailing service@rollexmedical.com or by calling 1300 880 441 if you have any questions or need assistance.